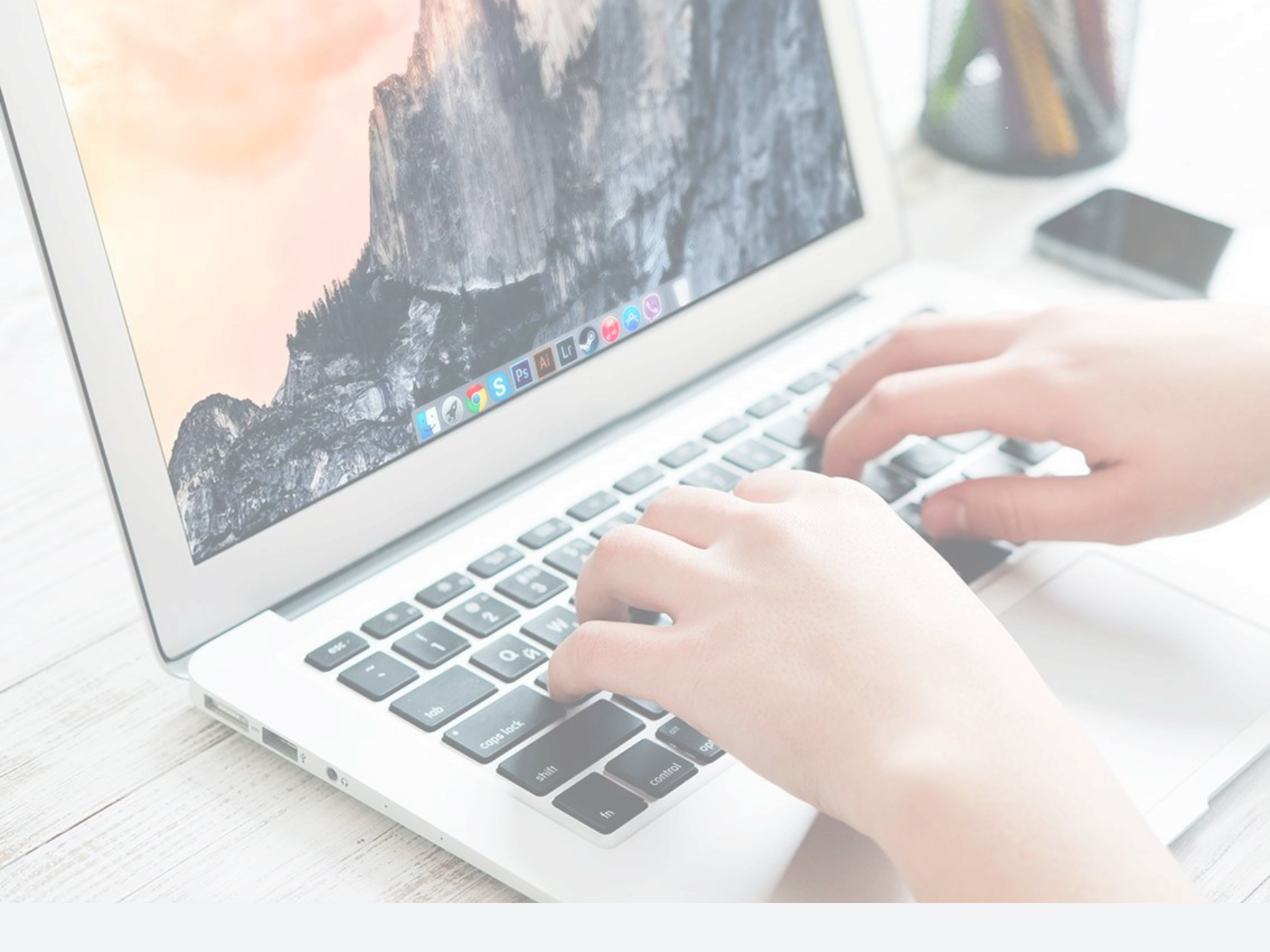

# GV-Edge Recording Manager

Installation and User Guide for **Mac Platforms** 

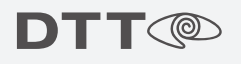

# **Table of Contents**

| GV-Edge Installation        | 2   |
|-----------------------------|-----|
| Dowloading and Installation |     |
| Configuration               | 3-5 |
| Adding Your Cameras         |     |
| Live View                   | 6-8 |
| Video Playback              | 9   |
| Navigating Video Playback   |     |

# **GV-Edge Installation**

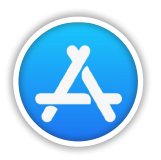

### **Download and Install**

- **1** Open the app store.
- 2 Click on the search bar and enter "Edge Recording Manager".
- 3 Click "Get", then "Install App".
- 4 Click "Open".

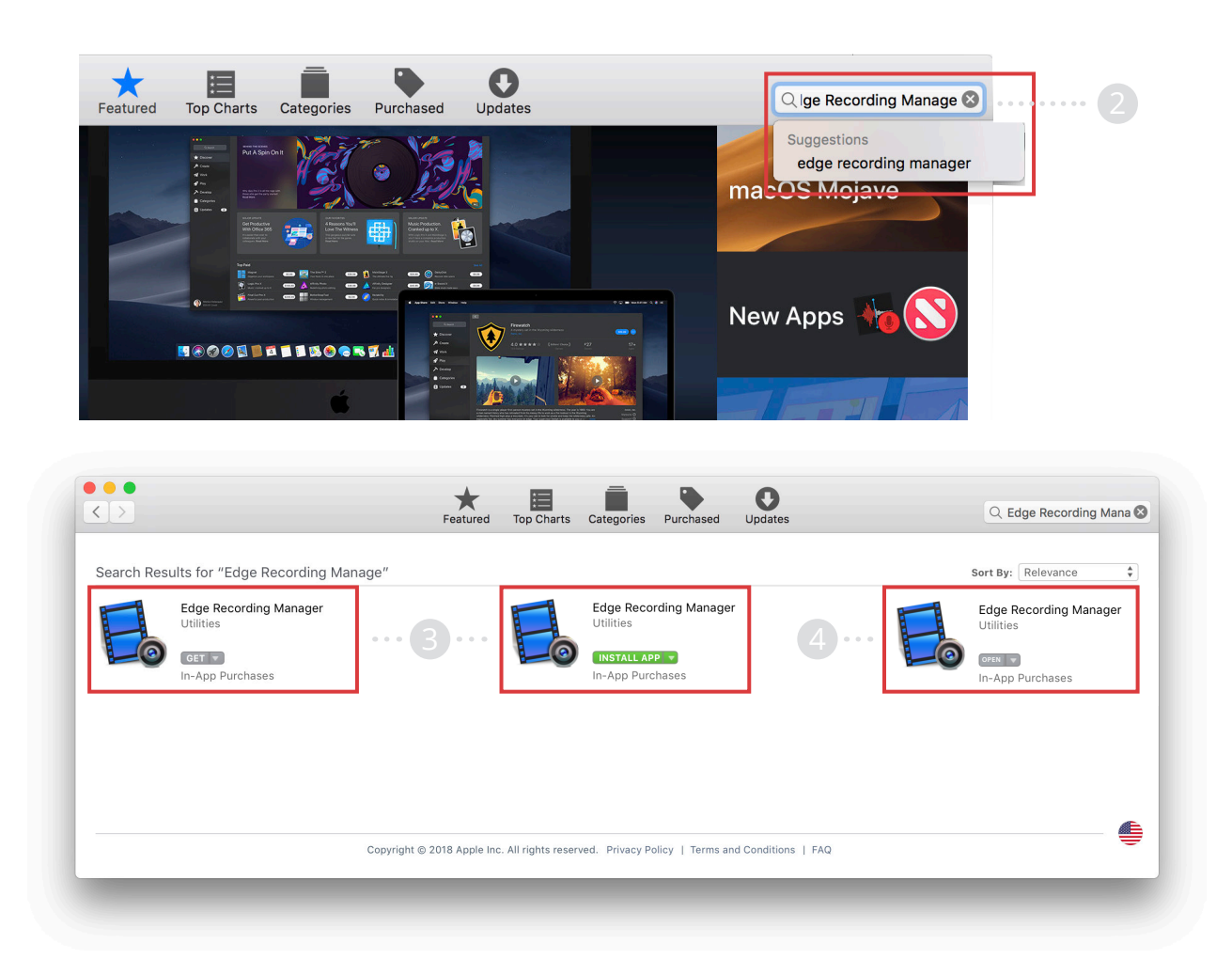

# Configuration

### **Adding Your Cameras**

- **1** Click on the setup button on the top right corner of the screen.
- **2** Click on the "Add Camera" button.
- **3** Click on the "Manual" button.
- **4** Click on the "Name" field and enter a name for the DVR.
- **5** Click on the "IP" field and enter the IP of the DVR you would like to add cameras from.
- 6 Click on the "Command Port" field and enter 8873.
- 7 Click on the "HTTP Port" field and enter 8868.
- 8 Click on the "Username" field and enter your DVR Username.
- **9** Click on the "Password" field and enter your DVR password.

*Note:* If you do not have a username or password on the DVR, please contact DTT support at 800-933-8388.

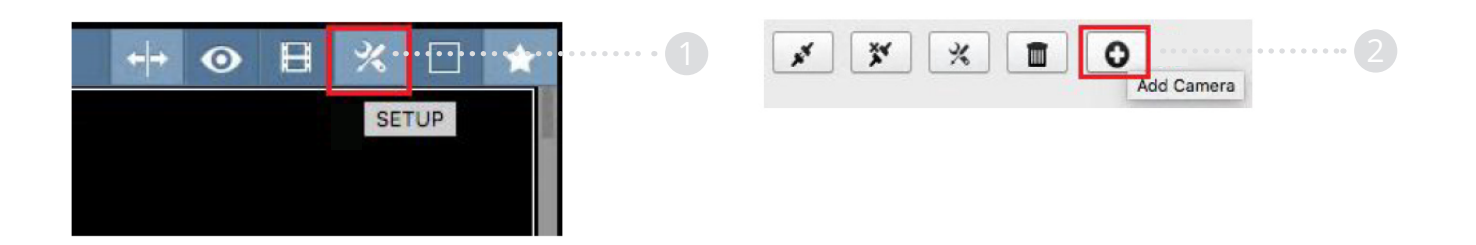

- **10** Click on the "Refresh" button in the advanced section to view all cameras available on the DVR.
- **11** Click the check box next to any cameras that need to be added.

| 00     |                  |               | Add          | Camera     |        |
|--------|------------------|---------------|--------------|------------|--------|
| 0      | Add Camera Manua | ally          |              |            |        |
| r      |                  | Name:         | default      | 4          |        |
|        |                  | IP:           | 127.0.0.1    | 5          |        |
| Ð      | 3                | Command Port: | 10000        | 6          |        |
| Manual |                  | HTTP Port:    | 80           | 7          |        |
|        |                  | Username:     | admin        | <u> </u>   |        |
|        |                  | Password:     | admin        | 9          |        |
|        | •                | Adv           | ance Setting |            |        |
|        | 3                | · 10          |              | Select All |        |
|        | Add              | lame          |              |            |        |
|        |                  |               |              |            |        |
|        |                  |               |              |            |        |
|        |                  |               |              |            |        |
|        |                  |               |              |            |        |
|        |                  |               |              |            | Next > |

| •   | Advance Se        | etting     |
|-----|-------------------|------------|
| C   |                   | Select All |
| Add | Name              |            |
|     | Camera 1 ····· 11 | 8          |
|     | Camera 2          |            |
|     | Camera 3          |            |

- **12** Once you have selected all of the cameras to be added, you can rename them by double-clicking on the camera name.
- **13** Click "Apply" to finish adding all of the cameras.

|          |                  |              |          | a de la companya de la companya de l |             |
|----------|------------------|--------------|----------|----------------------------------------------------------------------------------------------------|-------------|
| Review   |                  |              |          |                                                                                                    |             |
| Name     | IP               | Command Port | Username | Password                                                                                                    | Duplication |
| POS 1    | capriottis-24.my | 8873         |          |                                                                                                    | NO          |
| Camera 2 | capriottis-24.my | 8873         | ratzuse5 |                                                                                                    | NO          |
| Camera 3 | capriottis-24.my | 8873         | ratzuse5 |                                                                                                    | NO          |
| Camera 4 | capriottis-24.my | 8873         | ratzuse5 | ********                                                                                                    | NO          |
| Camera 5 | capriottis-24.my | 8873         | ratzuse5 | *******                                                                                                    | NO          |
| Camera 6 | capriottis-24.my | 8873         | ratzuse5 |                                                                                                    | NO          |
| Camera 7 | capriottis-24.my | 8873         | ratzuse5 | ********                                                                                                    | NO          |
| Camera 8 | capriottis-24.my | 8873         | ratzuse5 | ********                                                                                                    | NO          |
|          |                  |              |          |                                                                                                    |             |
| -        |                  |              |          |                                                                                                    |             |
|          |                  |              |          |                                                                                                    |             |
|          |                  |              |          |                                                                                                    |             |
|          |                  |              |          |                                                                                                    |             |
|          |                  |              |          |                                                                                                    |             |
|          |                  |              |          |                                                                                                    |             |
|          |                  |              |          |                                                                                                    |             |
|          |                  |              |          |                                                                                                    |             |
|          |                  |              |          |                                                                                                    |             |
| / Deals  |                  |              |          |                                                                                                    |             |

### **Live View**

### **Navigating Live View**

- **1** To begin viewing cameras, click on tools, then utilities.
- 2 Once the cameras are connected, click on the "Layout" button to change the camera grid.
- **3** Right click on any camera to reveal the additional settings option.
- **4** Click on "Snapshot" to get a screenshot of the camera image.
- **5** Click on "Audio" to listen to any audio device attached to the camera.
- 6 Click on "PIP" to enable PIP view.
- 7 Click on "PAP" to enable PAP view.
- 8 Click "Monitoring" to enable or disable monitoring on the DVR.
  *Warning:* If disabled, the camera will no longer be recording on the DVR.
- **9** Click on "Time Synchronize" to sync the camera time to DVR time.
- **10** Click "Video Stream" to change video options.

| 🗯 Edg       | e Recording Ma | nager                   | File     | Edit                 | View | Tools | Window                 | Help  |  |
|-------------|----------------|-------------------------|----------|----------------------|------|-------|------------------------|-------|--|
| Camera List |                |                         |          |                      |      |       | Utilities<br>Benchmark |       |  |
|             | Q Se           | arch                    |          |                      |      | Conr  | nect to All            |       |  |
| Name        | Status         | IP                      |          |                      |      | Disc  | onnect from            | n All |  |
| POS 1       | disconnected   | capriottis-24.mydtt.com |          | Start All Monitoring |      |       |                        |       |  |
| Camera 2    | disconnected   | capric                  | ottis-24 | 4.mydtt              | .com | Stop  | All Monito             | ring  |  |

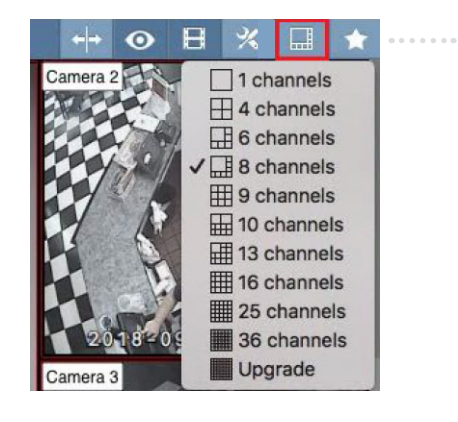

- 11 Click "Enable Video Decode Acceleration" to enable hardware acceleration. (This may increase or decrease performance depending on the Mac hardware").
- **12** Click on "Disconnect" to disconnect from the camera selected.

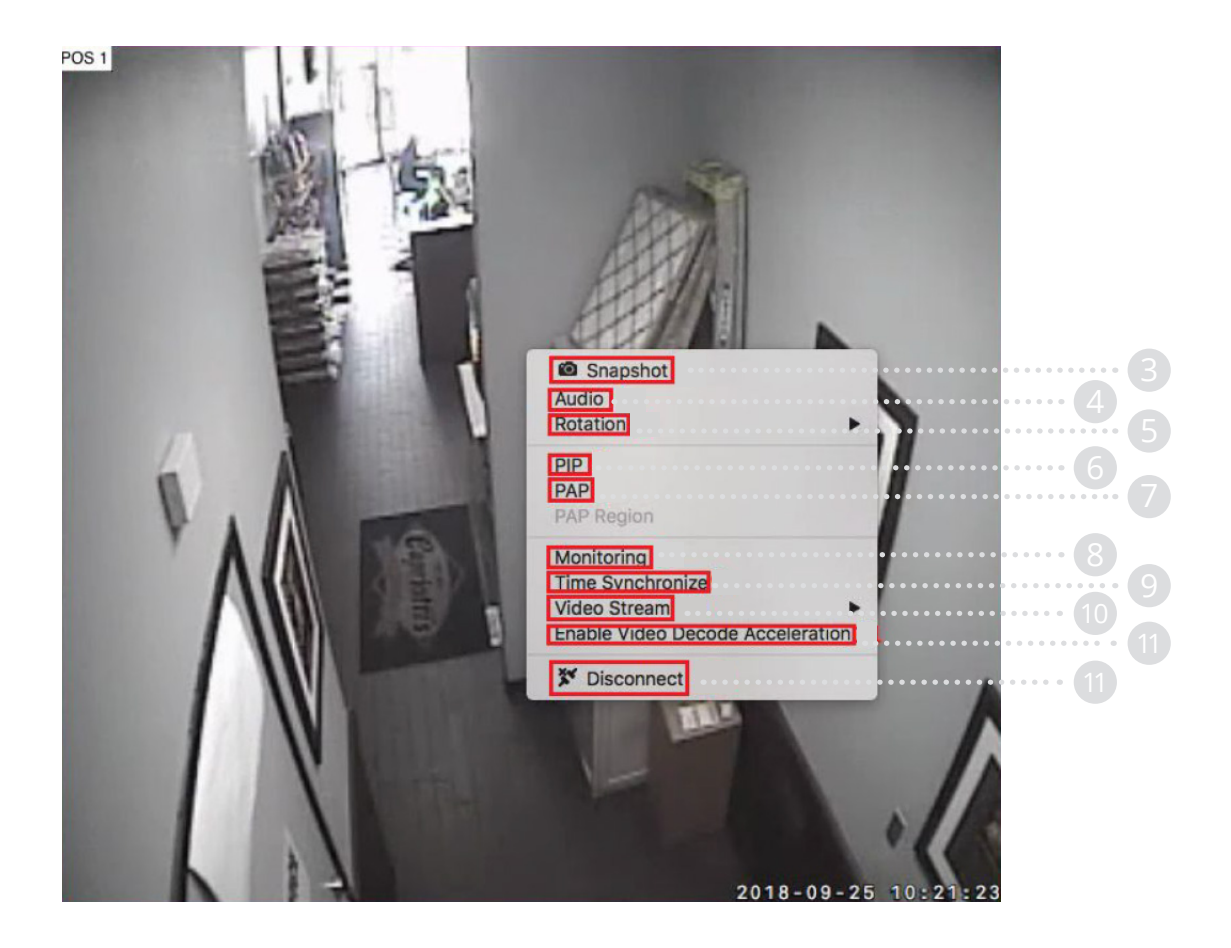

### **Camera Groups**

- To create a camera group, click on the "Star" on the top right corner of the screen.
- 2 Click on "Add My Favorite".
- **3** Click on the "Name" field and enter any name you wish the group to have.
- 4 Click "Done".
- Once a custom group has been added, you may view it at any time by clicking the "Star" button and selecting the location.

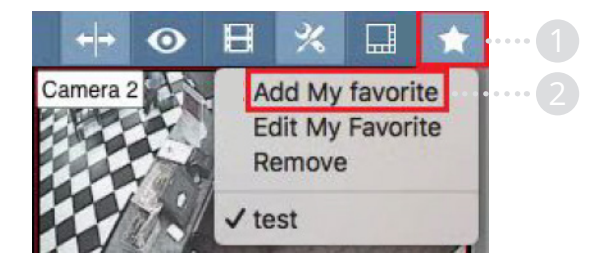

|          | Add       | d to my favorite | 10 - 2272 |      |    |
|----------|-----------|------------------|-----------|------|----|
| Name     | Test DVR  |                  |           |      | ]  |
|          |           |                  | Cancel    | Done | ]4 |
|          |           |                  |           |      |    |
| + → ⊙    | 8 %       |                  |           |      |    |
| Camera 2 | Add My    | favorite         |           |      |    |
|          | Remove    | e                |           |      |    |
|          | ✓ Test Lo | cation           |           |      |    |

# Video Playback

### **Navigating Video Playback**

- **1** To open the playback menu, click on the "Playback" button.
- **2** Select a camera.
- **3** Select a date.
- **4** Select a time.

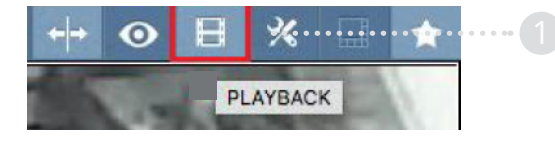

|          | Q Search                | Name |
|----------|-------------------------|------|
| Name     | IP                      |      |
| POS 1    | capriottis-24.mydtt.com |      |
| Camera 2 | capriottis-24.mydtt.com |      |
| Camera 3 | capriottis-24.mydtt.com |      |
| Camera 4 | capriottis-24.mydtt.com |      |
| Camera 5 | capriottis-24.mydtt.com |      |
| Camera 6 | capriottis-24.mydtt.com |      |
| Camera 7 | capriottis-24.mydtt.com |      |
| Camera 8 | capriottis-24.mydtt.com |      |

| <   |     | S   | eptember 20 | 18  |     | >   |
|-----|-----|-----|-------------|-----|-----|-----|
| SUN | MON | TUE | WED         | THU | FRI | SAT |
| 26  | 27  | 28  | 29          | 30  | 31  | 1   |
| 2   | 3   | 4   | 5           | 6   | 7   | 8   |
| 9   | 10  | 11  | 12          | 13  | 14  | 15  |
| 16  | 17  | 18  | 19          | 20  | 21  | 22  |
| 23  | 24  | 25  | 26          | 27  | 28  | 29  |
| 30  | 1   | 2   | 3           | 4   | 5   | 6   |
|     |     |     |             |     |     |     |

| Time                |
|---------------------|
| 2018-09-24 08:05:43 |
| 2018-09-24 08:10:43 |
| 2018-09-24 08:15:43 |
| 2018-09-24 08:20:43 |
| 2018-09-24 08:25:43 |
| 2018-09-24 08:30:43 |
| 2018-09-24 08:35:43 |
| 2018-09-24 08:40:43 |
| 2018-09-24 08:45:43 |
| 2018-09-24 08:50:43 |
| 2018-09-24 08:55:43 |
|                     |